# Упутство за коришћење токена

ВЕРЗИЈА 1.3

## Садржај

| Увод                                    |    |
|-----------------------------------------|----|
| Иницијално прикључивање токена          | 3  |
| Подешавање претраживача Mozzila Firefox |    |
| Промена лозинке                         | 15 |
| Откључавање закључаног токена           |    |
| Контакт за подршку                      |    |

## Увод

Због потребе за сигурним приступом апликацијама и сервисима комуникационе мреже судова са удаљених локација (рачунари јавних бележника и извршитеља), постављен је систем, који обезбеђује приступ само уз двофакторну аутентификацију. Двофакторна ауторизација захтева следеће услове:

- Нешто што корисник има (УСБ токен)
- Нешто што корисник зна (лозинка)

Сви добијају унапред припремљен УСБ токен.

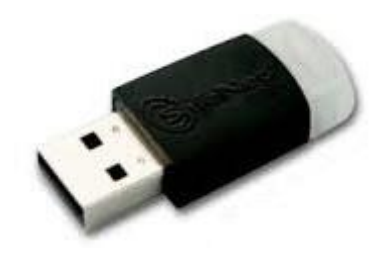

## Иницијално прикључивање токена

Следеће активности морате предузети само приликом иницијалног прикључивања на рачунар. Ако је већ на рачунару инсталиран токен можете прескочити кораке инсталације програма.

Пре него што прикључите токен преузмите програм са следећег линка <u>www.oriontelekom.rs/tokeni</u> . Програм је потребно инсталирати да би токен могао да ради.

Када преузмете апликацију покрените инсталацију дуплим кликом на фајл који сте преузели са наведеног линка(sac10.exe). Када се покрене требало би да видите следећи екран:

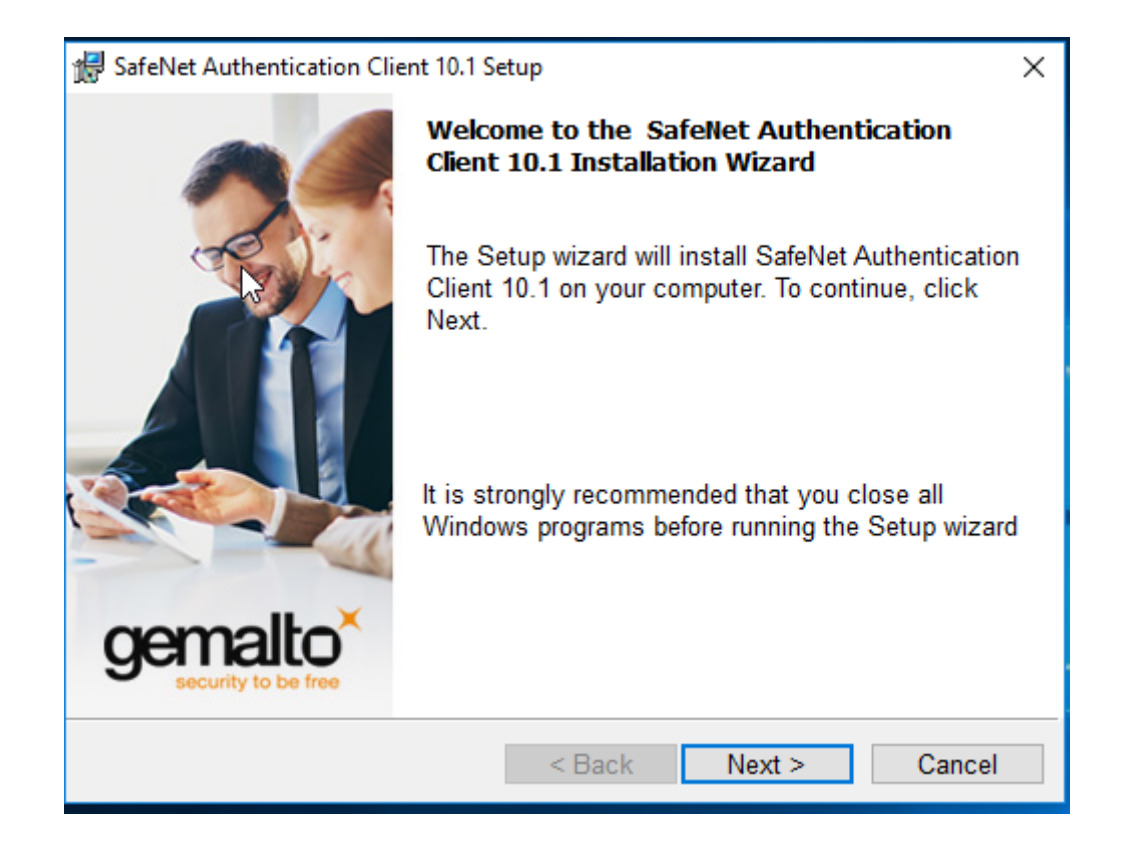

| 影                                                             | SafeNet Author                                                                                                    | entication Client                                                                                                    | 10.1 Setup                                                                                                    | ×                                                  |
|---------------------------------------------------------------|----------------------------------------------------------------------------------------------------|----------------------------------------------------------------------------------------------------|----------------------------------------------------------------------------------------------------|----------------------------------------------------|
| <b>Inte</b><br>Se                                             | rface Language<br>lect the interface language.                                                                                                    |                                                                                                    |                                                                                                    | gemalto*                                           |
|                                                               | Select the SafeNet Authentication                                                                                                    | on Client 10.1 interface I                                                                                                    | anquage:                                                                                                    |                                                    |
|                                                               | English                                                                                                    | ¥                                                                                                    |                                                                                                    |                                                    |
|                                                               |                                                                                                    |                                                                                                    |                                                                                                    |                                                    |
|                                                               |                                                                                                    |                                                                                                    |                                                                                                    |                                                    |
| InstallSh                                                     | iield                                                                                                    | < <u>B</u> ack                                                                                                    | <u>N</u> ext >                                                                                                   | Cancel                                             |
|                                                               |                                                                                                    |                                                                                                    |                                                                                                    |                                                    |
| 谩                                                             | SafeNet Autho                                                                                                    | entication Client                                                                                                    | 10.1 Setup                                                                                                    | ×                                                  |
| <mark>遺</mark><br>Licer<br>Ple                                | SafeNet Authonse Agreement<br>ease read the following license                                                                                                    | entication Client '<br>se agreement carefu                                                                                                    | 10.1 Setup<br>ully.                                                                                              | x<br>gemalto<br>security to be free                |
| 岁<br>Licer<br>Ple                                             | SafeNet Authonse Agreement<br>ease read the following licens<br>SAFENET SOI                                                                                                    | entication Client<br>se agreement careft<br>FTWARE LICENSE T                                                                                                    | 10.1 Setup<br>ully.<br>ERMS                                                                                      | x<br>gemalto<br>security to be free                |
| Eicer<br>Ple                                                  | SafeNet Authonse Agreement<br>ease read the following licens<br>SAFENET SOI<br>SafeNet A                                                                                                    | entication Client<br>se agreement carefu<br>FTWARE LICENSE T<br>Authentication Clie                                                                                                    | 10.1 Setup<br>ully.<br>ERMS<br>ent                                                                               | x<br>gemalto<br>security to be free                |
| Licer<br>Pla<br>Lega<br>Safel<br>licen<br>UNLE<br>CON<br>SOFT | SafeNet Authorse Agreement<br>ease read the following licens<br>SAFENET SOI<br>SafeNet A<br>I notice:<br>Net software is not sold; ra<br>sed all the way through the<br>SS YOU HAVE ANOTHER AG<br>TROLS AND ALTERS YOUR U<br>WARE, THE TERMS AND CO                                                                                                    | entication Client<br>se agreement carefu<br>FTWARE LICENSE T<br>Authentication Client<br>of ther, copies of Saf<br>e distribution chan<br>GREEMENT DIRECTL<br>SE OR DISTRIBUTIONS OF THE                         | 10.1 Setup<br>ully.<br>ERMS<br>ent<br>eNet softwa<br>inel to the er<br>Y WITH SAFE<br>ON OF THE SA<br>APPLICABLE | re are<br>nd user.<br>NET THAT<br>FENET<br>LICENSE |
| Licer<br>Pla<br>Lega<br>Safel<br>licen<br>UNLE<br>CON<br>SOFT | SafeNet Authorse Agreement<br>ease read the following license<br>SAFENET SOI<br>SafeNet A<br>I notice:<br>Net software is not sold; ra<br>sed all the way through the<br>SS YOU HAVE ANOTHER AG<br>TROLS AND ALTERS YOUR U<br>WARE, THE TERMS AND CO<br>cocept the license agreement<br>o not accept the license agree                                          | entication Client<br>se agreement carefu<br>FTWARE LICENSE T<br>Authentication Client<br>of ther, copies of Saf<br>e distribution chan<br>GREEMENT DIRECTL<br>SE OR DISTRIBUTIONS<br>ON DITIONS OF THE<br>eement | 10.1 Setup<br>ully.<br>ERMS<br>ent<br>eNet softwa<br>inel to the er<br>Y WITH SAFE<br>ON OF THE SA<br>APPLICABLE | re are<br>nd user.<br>NET THAT<br>FENET<br>LICENSE |
| Licer<br>Ple<br>Lega<br>Safel<br>licen<br>UNLE<br>CON<br>SOFT | SafeNet Authorse Agreement<br>ease read the following license<br>SAFENET SOI<br>SafeNet A<br>I notice:<br>Net software is not sold; ra<br>sed all the way through the<br>SS YOU HAVE ANOTHER AG<br>TROLS AND ALTERS YOUR U<br>WARE, THE TERMS AND CO<br>ccept the license agreement<br>o not accept the license agreement<br>o not accept the license agreement | entication Client                                                                                                    | 10.1 Setup<br>ully.<br>ERMS<br>ent<br>eNet softwa<br>nel to the er<br>Y WITH SAFE<br>ON OF THE SA<br>APPLICABLE  | re are<br>nd user.<br>NET THAT<br>FENET<br>LICENSE |

| 剥                                                | SafeNet Authentication Client 10.1 Setup                                                                                                    | ×                           |
|--------------------------------------------------|----------------------------------------------------------------------------------------------------|-----------------------------|
| Destination Fo<br>Click Next t<br>to a different | <b>older</b><br>o install to this folder, or click Change to install<br>t folder.                                                                                                    | gemalto*                    |
| C:V                                              | tall SafeNet Authentication Client 10.1 to:<br>Program Files\SafeNet\Authentication\                                                                                                    | <u>C</u> hange              |
| InstallShield ———                                | < <u>B</u> ack <u>N</u> ext >                                                                                                    | Cancel                      |
| -                                                | SafeNat Authentication Client 10.1 Satur                                                                                                    | ×                           |
| 岁<br>Setup Type                                  | SafeNet Authentication Client 10.1 Setup                                                                                                    | ×                           |
| <b>Setup Type</b><br>Select the i                | SafeNet Authentication Client 10.1 Setup                                                                                                    | gemalto                     |
| Select the i                                     | SafeNet Authentication Client 10.1 Setup<br>Installation type.<br>Standard installation. Includes implementation a<br>interface for all eToken and iKey tokens.<br>Use this option to choose which middleware fea<br>you want installed. Recommended for advanced | and user<br>tures<br>users. |
| Setup Type<br>Select the in<br>Typical           | SafeNet Authentication Client 10.1 Setup<br>Installation type.<br>Standard installation. Includes implementation a<br>interface for all eToken and iKey tokens.<br>Use this option to choose which middleware fea<br>you want installed. Recommended for advanced | and user<br>tures<br>users. |

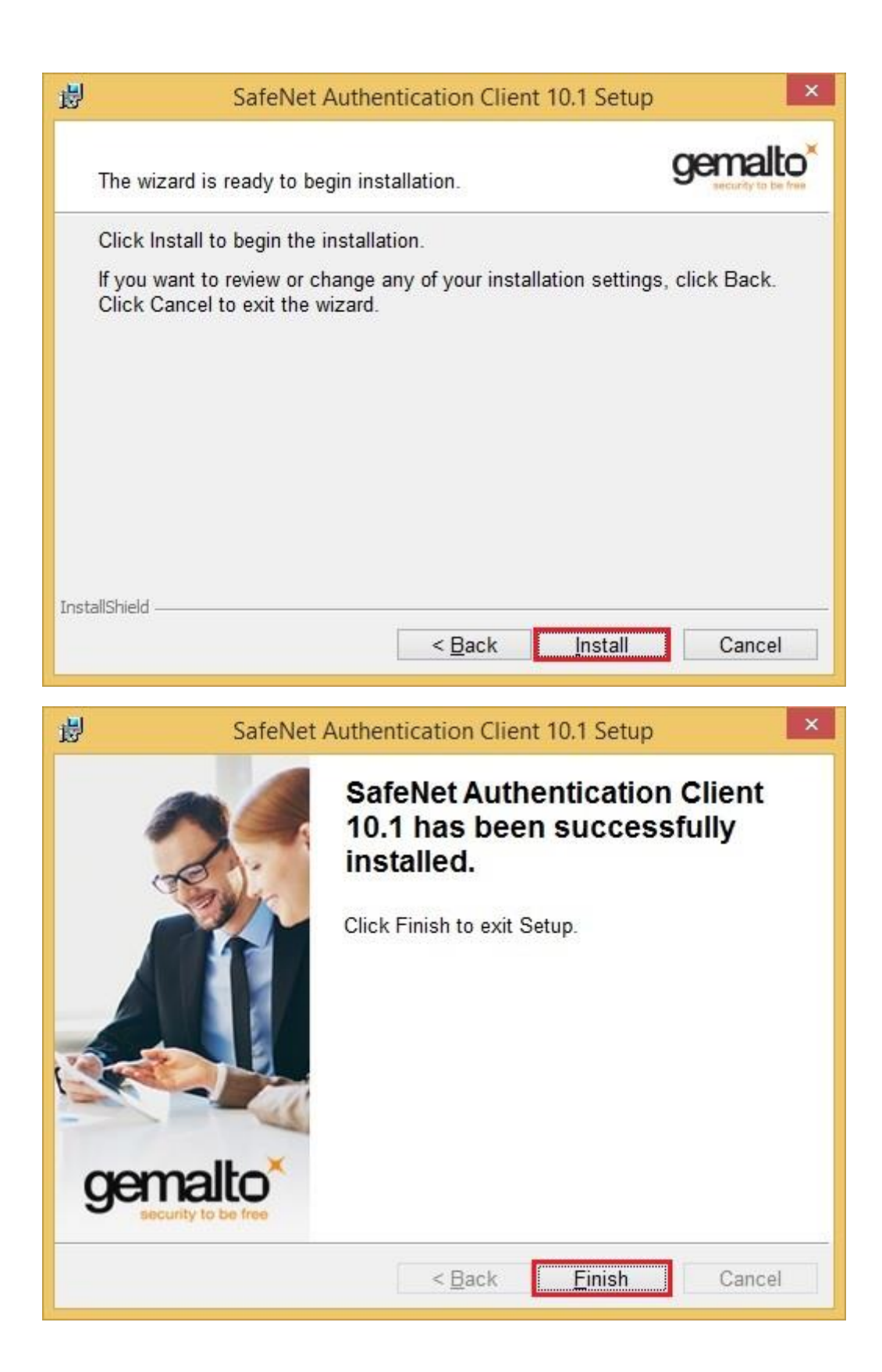

Овим је завршено иницијално конфигурисање. Затворите све прозоре веб претраживача, покрените га поново и пробајте приступ некој од апликација <u>https://pis.sud.rs</u> или <u>https://beleznici.sud.</u>rs

Почетна лозинка је **9999** (у једној од наредних секција ће бити објашњено како да је промените). Обратите пажњу да се после 5 неуспелих логовања закључава токен (у наредној секцији ће бити објашњен поступак откључавања).

## Подешавање претраживача Mozzila Firefox

| McAfee Web Gateway - Notificat | io X m Obaveštenje o privatnosti pretr X +                                                                                                    |          |                                                                  |          | ٥       | ×                     |
|--------------------------------|----------------------------------------------------------------------------------------------------|----------|------------------------------------------------------------------|----------|---------|-----------------------|
| ↔ ≁ ∀ ⊕ ŵ                      | 🛈 🔏 https://beleznici.sud.rs:444/mwg-internal/de5fs23hu73ds/plugin?target=Auth&reason=Auth&setCookie=true® 🛛 🚥                                                                                                    |          | ☆                                                                |          |         |                       |
|                                |                                                                                                    | С        | Пријави се на Ѕупе                                               |          | Отвор   | и мени                |
|                                |                                                                                                    | Ø        | Заштита од праће                                                 | ња       |         |                       |
|                                | Web Gateway 7                                                                                                    | C7<br>8  | Нови прозор                                                      | 0300     | (<br>() | Ctrl+N<br>bift+P      |
|                                | Authentication Required                                                                                                    |          | Обнови претходну                                                 | / сесију |         |                       |
|                                | You must be authenticated to access this URL.                                                                                                    |          | Увећај —<br>Уређивање                                            | 100%     | +<br>&  | ₽<br>₽                |
|                                | URL: https://beleznici.sud.rs:444/mwg-internal/de5fs23hu73ds/plugin?target=Auth&reason=Auth&setCookie=<br>cookiePrefix=MWG_Auth&cookieSize=16384&;ttl=3600&Persistent=yes&url=aHR0cHM6Ly9iZWxlem5pY2k<br>uc3VkLnJzLw==&rnd=1532333174 | li a ☆ ✓ | Библиотека<br>Додаци<br>Поставке<br>Прилагоди<br>Отвори датотеку |          |         | ><br>hift+A<br>Ctrl+O |
|                                | Company Acceptable Use Policy                                                                                                    |          | Сачувај Страницу<br>Штампај                                      | KdU      |         | cui+5                 |
|                                | This is an optional acceptable use disclaimer that appears on every page. You may change the wording or remove this section entirely in inde                                                                                          | ۹        | Нађи на овој стран<br>Још                                        | ници     |         | Ctrl+F<br>>           |
|                                | For assistance, please contact your system administrator.                                                                                                    | ?        | Програмер<br>Помоћ                                               |          |         |                       |
|                                | generated 2018-07-23 10:09:07 by M<br>Mozilla/5.0 (Windows NT 10.0; Win64; x64; rr:62.0) Gedia/201                                                                                                    | С        | Изађи                                                            |          |         |                       |
|                                |                                                                                                    |          |                                                                  |          |         |                       |

Уколико користите претраживач Mozzila Firefox, потребно је да га подесите за токен.

| <ul> <li>Опште</li> <li>Почетна</li> <li>Претрага</li> <li>Приватност и<br/>безбедност</li> <li>Firefox налог</li> </ul> | Опште<br>Покретање<br>У Дозволи да Firefox Developer Edition и Firefox раде у исто време<br>Савет: Ово користи одвојене профиле. Користите Sync да делите податке између њих. П<br>Обнови претходну <u>с</u> есију<br>Увек провери да ли је Firefox Developer Edition мој подраз <u>у</u> мевани прегледач                          | ријавите се на Sync  |
|----------------------------------------------------------------------------------------------------|----------------------------------------------------------------------------------------------------|----------------------|
| <ul> <li>Почетна</li> <li>Претрага</li> <li>Приватност и<br/>безбедност</li> <li>Firefox налог</li> </ul>                | Покретање<br>✓ Дозволи да Firefox Developer Edition и Firefox раде у исто време<br>Савет: Ово користи одвојене профиле. Користите Sync да делите податке између њих. П<br>Обнови претходну <u>с</u> есију<br>✓ Увек провери да ли је Firefox Developer Edition мој подраз <u>у</u> мевани прегледач                                 | Іријавите се на Ѕупс |
|                                                                                                    | 🥺 Firefox Developer Edition није подразумевани прегледач                                                                                                    | Учини подразумеваним |
| Firefox Developer Edition подршка                                                                                        | <ul> <li>Језичци</li> <li>Кретање кроз недавно коришћене језицке уз Ctrl+Tab</li> <li>✓ Отварај везе у језичцима уместо унутар нових прозора</li> <li>Када отворим везу у новом језичку, одмах се пребаци на њега</li> <li>Прикажи преглед језичка у Windows траци задатака</li> <li>Језик и изглед</li> <li>Фонт и боје</li> </ul> |                      |

На следећем екрану скролујте до краја да би сте кликнули на следећу опцију:

| 🔆 Опште                    | ✓ Блокирај иска <u>ч</u> уће прозоре                                                                                                    | <u>И</u> зузеци             |
|----------------------------|----------------------------------------------------------------------------------------------------|-----------------------------|
| 🟠 Почетна                  | ✓ Упозори ме ако сајтови пробају да инсталирају додатке                                                                                                    | <u>И</u> зузеци             |
| <b>Q</b> Претрага          | Спречи приступ услугама приступачности мом прегледачу Сазнајте више                                                                                                    |                             |
| Приватност и<br>безбедност | Firefox Developer Edition сакупљање и коришћење података                                                                                                    |                             |
| <b>Є</b> Firefox налог     | Трудимо се да вам пружимо избор и да сакупљамо само оно што нам је потребно да градим<br>Developer Edition за све. Увек ћемо питати за дозволу пре примања личних података.<br>Обавештење о приватности | о и побољшамо Firefox       |
|                            | ✓ Дозволи Firefox Developer Edition-у да шаље техничке и интерактивне податке Mozilla-и                                                                                                    | Сазнајте више               |
|                            | ✓ Дозволи Firefox Developer Edition-у да инсталира и покрене студије Погледајте Firefo                                                                                                    | x Developer Edition студије |
|                            | Дозволи Firefox Developer Edition-у да шаље извештаје о рушењу у ваше име                                                                                                    | Сазнајте више               |
|                            | Заштита од обманљивог садржаја и опасног софтвера<br>Блокирај опасан и обманљив садржај Сазнајте више<br>Блокирај опасна преузимања<br>Упозо <u>р</u> и ме о нежељеном и ретко коришћеном софтверу      |                             |
|                            | Сертификати                                                                                                    |                             |
|                            | Када сервер затражи ваш лични сертификат                                                                                                    |                             |
|                            | 🚫 Изабери један аутоматски                                                                                                    |                             |
|                            | Питај ме <u>с</u> ваки пут                                                                                                    |                             |
|                            | Упит OCSP сервера да бисте провериди тренутну валидност сертификата                                                                                                    | Погледај сертификате        |
|                            |                                                                                                    |                             |

|                               | Менаџ  | ер уређаја | ×                     |
|-------------------------------|--------|------------|-----------------------|
|                               |        |            |                       |
| Безбедносни модули и уређаји  | Детаљи | Вредност   | <u>П</u> ријава       |
| VNSS Internal PKCS #11 Module |        |            | <u>О</u> дјава        |
| Крипто услуге                 |        |            | Промена дозинке       |
| Уређај за безб.               |        |            |                       |
| Модул са уграђеним коренима   |        |            | У <u>ч</u> итај       |
| NSS Builtin Objects           |        | -          | У <u>к</u> лони       |
|                               |        |            | Οмο <u>г</u> ући FIPS |
|                               |        |            |                       |
|                               |        |            |                       |
|                               |        |            |                       |
|                               |        |            |                       |
|                               |        |            |                       |
|                               |        |            |                       |
|                               |        |            |                       |
|                               |        |            | У реду                |
|                               |        |            |                       |

|                         | Load PKCS#11 Device            | - • <mark>·</mark> |
|-------------------------|--------------------------------|--------------------|
| Enter the informat      | ion for the module you want to | add.               |
| Module Name             | Safenet                        |                    |
| Module <u>f</u> ilename | C:\Windows\System32\eTP        | Browse             |
|                         | С ок                           | Cancel             |

У горњем пољу унесите *Safenet*, а у доњем пољу можете или откуцати текст *C:\Windows\System32\eTPKCS11.dll*, или да одаберете дати фајл преко опције *Browse*.

Након овога се појављује следећи екран:

|                               | Device Manager |       | ×                       |
|-------------------------------|----------------|-------|-------------------------|
|                               |                |       |                         |
| Security Modules and Devices  | Details        | Value | Log I <u>n</u>          |
| VNSS Internal PKCS #11 Module |                |       | Log <u>O</u> ut         |
| Generic Crypto Services       |                |       | Change Password         |
| Software Security Device      |                |       | change <u>r</u> assword |
| ~Safenet1                     |                |       | Load                    |
| nemanja.simeunovic            |                |       | <u>U</u> nload          |
| AKS ifdh 1                    |                |       | Enable FIPS             |
| Unnamed Slot                  |                |       | _                       |
| Unnamed Slot                  |                |       |                         |
| Unnamed Slot                  |                |       |                         |
| Unnamed Slot                  |                |       |                         |
| Unnamed Slot                  |                |       |                         |
| Unnamed Slot                  |                |       |                         |
| ETOKEN HID READER 0           | ,              |       |                         |
|                               |                |       | ок                      |
|                               |                |       |                         |

Покрените претраживач и у адресном бару укуцајте <u>https://pis.sud.rs</u> или <u>https://beleznici.sud.rs</u> у зависности у којој апликацији радите.

Појавиће се следећи екран, кликните на дугме Напредно или "Advanced":

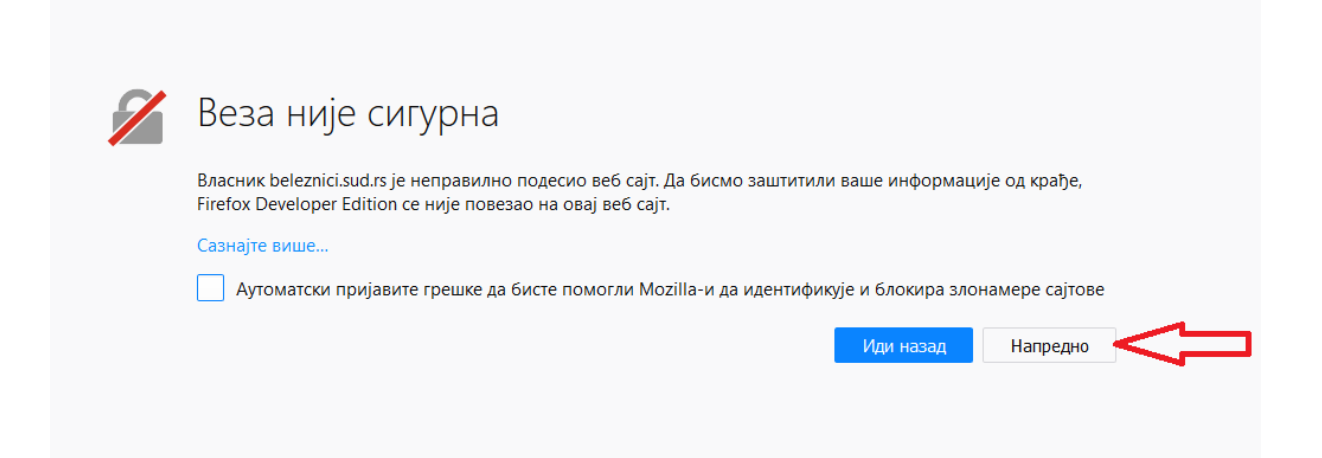

#### Потребно је да потврдите да верујете овој страници, следећим поступком:

| Власник beleznici.sud.rs је неправилно подесио веб<br>Firefox Developer Edition се није повезао на овај ве                                                                       | ; сајт. Да бисмо заштитили ваше информације од крађе,<br>26 сајт. |
|----------------------------------------------------------------------------------------------------|-------------------------------------------------------------------|
| Сазнајте више                                                                                                    |                                                                   |
| Аутоматски пријавите грешке да бисте помогл                                                                                                    | ли Mozilla-и да идентификује и блокира злонамере сајто            |
|                                                                                                    | Иди назад Напредн                                                 |
| beleznici.sud.rs користи неважећи безбеднос<br>Сертификат није од поверења јер је издавач<br>Сервер можда не шаље прикладне сертифи<br>Можда ће бити потребно увести додатни гос | ни сертификат.<br>1 непознат.<br>кате.<br>ot сертификат.          |

| Додавање безбедносног изузетка                                                                                                    | ×   |
|----------------------------------------------------------------------------------------------------|-----|
| Само што нисте преиначили механизам за идентификацију сајта за програм Firefox Developer Editio<br>Легитимне банке, продавнице и други јавни сајтови неће тражити да ово радите. | on. |
| Сервер                                                                                                    |     |
| Адреса: https://beleznici.sud.rs/ Доба <u>в</u> и сертификат                                                                                                    |     |
| Статус сертификата                                                                                                    |     |
| Сајт покушава да се представи помоћу неважећих информација. Пр <u>е</u> глед                                                                                                    | 1   |
| Непознат идентитет                                                                                                    |     |
| Сертификату се не може веровати, зато што још није верификован од стране сертификационог тела.                                                                                   |     |
|                                                                                                    |     |
| ✓ <u>Т</u> рајно сачувај овај изузетак                                                                                                    |     |
| Потврди безбедносни изузетак Откажи                                                                                                    |     |

Затим ће се појавити следећи екран и потребно је да још једном потврдите да верујете наведеном сајту, следећим активностима:

| 7 | Веза није сигурна                                                                                                    |                  |
|---|----------------------------------------------------------------------------------------------------|------------------|
|   | Власник beleznici.sud.rs је неправилно подесио веб сајт. Да бисмо заштитили ваше информа<br>Firefox Developer Edition се није повезао на овај веб сајт. | ације од крађе,  |
|   | Сазнајте више                                                                                                    |                  |
|   | Аутоматски пријавите грешке да бисте помогли Mozilla-и да идентификује и блокира з                                                                      | лонамере сајтове |
|   | Иди назад                                                                                                    | Напредно         |
|   |                                                                                                    |                  |
|   |                                                                                                    |                  |

| Firefox Developer Edition o                  | неправилно подесио вео сајт.<br>се није повезао на овај веб сајт | Да бисмо заштитили ва   | ше информаці  | ије од крађе, |
|----------------------------------------------|------------------------------------------------------------------|-------------------------|---------------|---------------|
| Сазнајте више                                |                                                                  |                         |               |               |
| Аутоматски пријавит                          | е грешке да бисте помогли Мо                                     | zilla-и да идентификује | и блокира зло | намере сајтов |
|                                              |                                                                  |                         | Иди назад     | Напредно      |
| beleznici.sud.rs:444 н<br>Сертификат није од | користи неважећи безбедносн<br>1 поверења јер је издавач непс    | и сертификат.<br>знат.  |               |               |
| Сервер можда не и<br>Можда ће бити пот       | цаље прикладне сертификате.<br>гребно увести додатни root сер    | тификат.                |               |               |
|                                              |                                                                  |                         |               |               |

| Додавање безбедносног изузетка Х                                                                                                    |
|----------------------------------------------------------------------------------------------------|
| Само што нисте преиначили механизам за идентификацију сајта за програм Firefox Developer Edition.<br>Легитимне банке, продавнице и други јавни сајтови неће тражити да ово радите. |
| Сервер<br>Адреса: <u>https://beleznici.sud.rs:444/mwg-internal/de5fs23hu73ds/plugin?target=Aut</u> Доба <u>в</u> и сертификат                                                      |
| Статус сертификата                                                                                                    |
| Сајт покушава да се представи помоћу неважећих информација. Пр <u>е</u> глед                                                                                                    |
| Непознат идентитет                                                                                                    |
| Сертификату се не може веровати, зато што још није верификован од стране сертификационог тела.                                                                                     |
| ☑ <u>Т</u> рајно сачувај овај изузетак                                                                                                    |
| Потврди безбедносни изузетак Откажи                                                                                                    |

Приликом свакодневног рада може се појавити следећи екран, ово не представља грешку довољно је да кликнете на покушај поново и доћи ћете до екрена за логовање у апликацију.

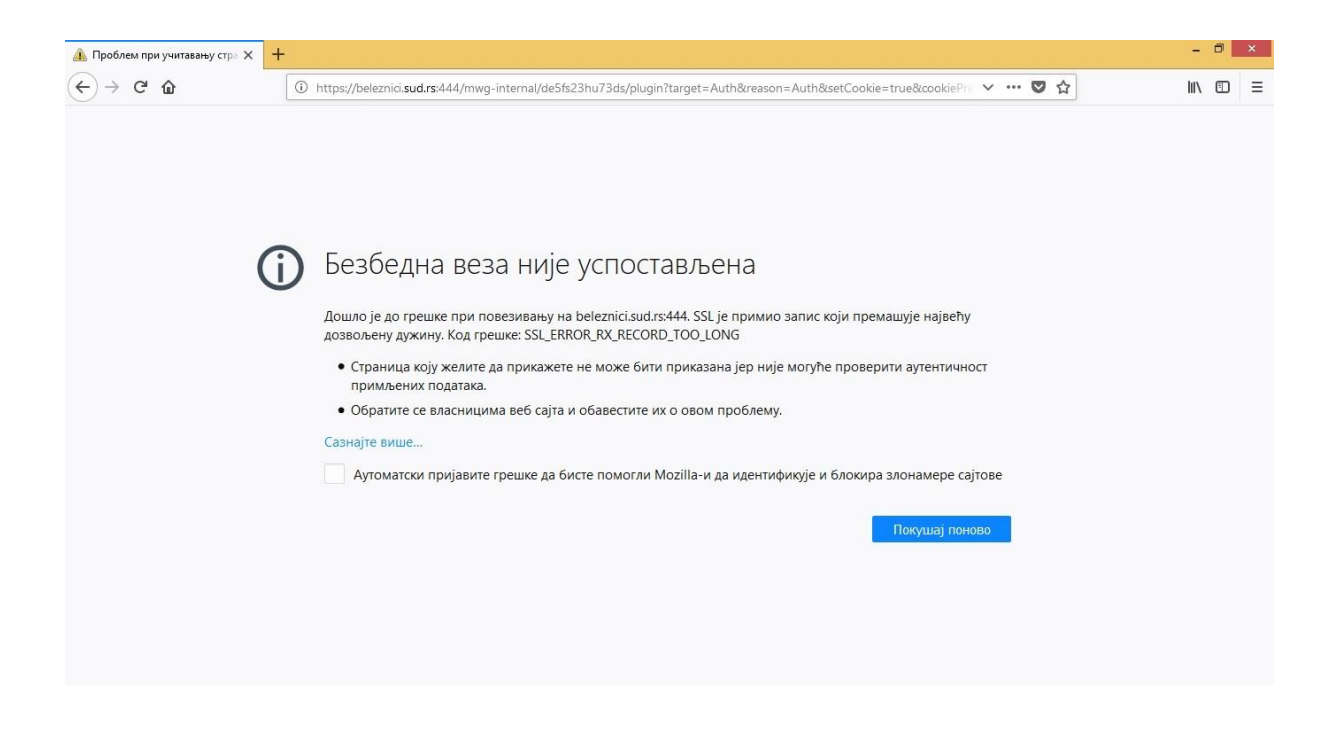

## Промена лозинке

У доњем десном углу екрана се налази иконица за Safenet агента.

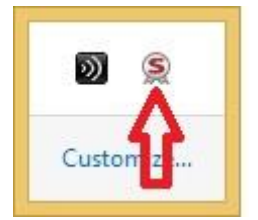

Десним кликом на икону, добијате мени у коме можете одабрати опцију *Change Token Password* 

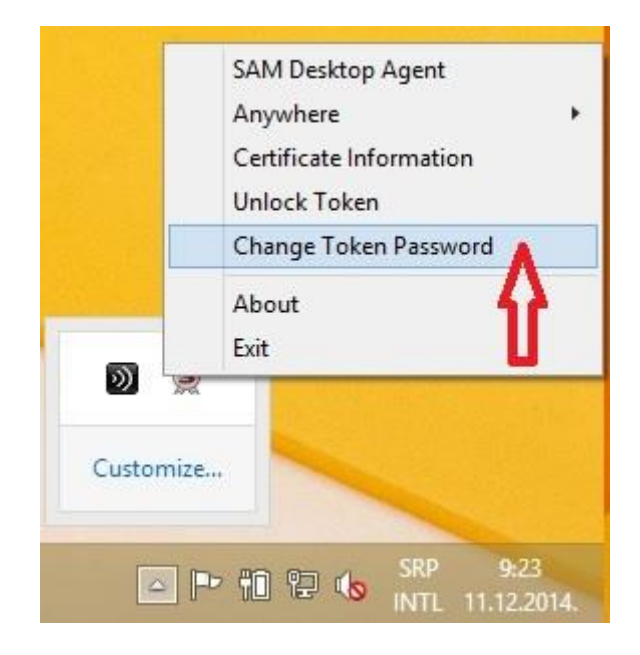

| S Chan                                                           | ge Password: slavko.djordjevic                                             | ×                                              |
|------------------------------------------------------------------|----------------------------------------------------------------------------|------------------------------------------------|
| SafeNet SafeN                                                    | et Authentication Clien                                                    | 156644065 05\164<br>50544455 406+ 01<br>10 5 H |
| Current Token Password:                                          | ••••                                                                       | <b>\$</b>                                      |
| New Token Password:                                              | ••••••                                                                     | 0                                              |
| Confirm Password:                                                | ••••••                                                                     | 100%                                           |
| The new Password must comp                                       | y with the quality settings defined on the tok                             | .en.                                           |
| A secure Password has at least<br>numerals, and special characte | : 8 characters, and contains upper-case lette<br>rs (such as !, \$, #, %). | ers, lower-case letters,                       |
| Current Language: SR                                             |                                                                            |                                                |
|                                                                  |                                                                            | OK Cancel                                      |

У горњем пољу унесите тренутну лозинку (почетна је **9999**)

Лозинка мора садржати минимум 8 карактера, и да буде комбинација великих и малих слова, бројева и специјалних карактера. У пољу *New Token Password* унесите нову лозинку, и потврдите је у пољу *Confirm Password*. Након успешне промене лозинке, појављује се следећа потврда:

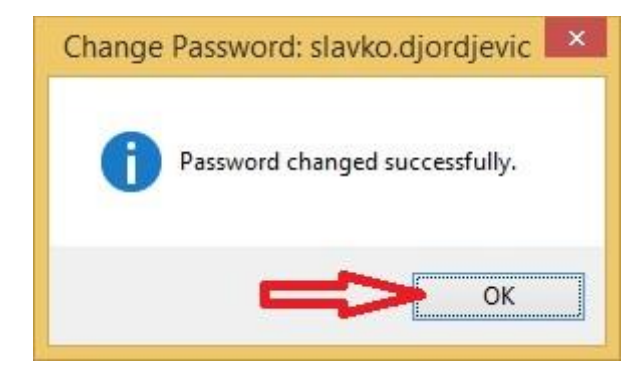

### Откључавање закључаног токена

После 5 неуспешних логовања, токен се закључава и потребно је урадити процедуру откључавања. Десним кликом миша на иконицу Safenet клијента, у доњем десном углу екрана, добијате мени на коме одаберете опцију **Unlock Token.** 

|              | SAM Desktop Agent<br>Anywhere<br>Certificate Information<br>Unlock Token |
|--------------|--------------------------------------------------------------------------|
| <b>D</b> (2) | About<br>Exit                                                            |
| Customize    | -                                                                        |
| <b>_</b>     | ▶ 10 12 10 SRP 9:35<br>INTL 11.12.2014.                                  |

Појавиће се следећи прозор:

Потребно је да назовете контакт особе за подршку, и издиктирате код из поља *Challenge Code*.

Контакте особа за подршку ћете пронаћи на крају овог документа.

Битно је да не затварате овај прозор све док не промените лозинку, зато што се поновним отварањем генерише нови код.

| 2                                                             | Unlock Token: testiram.opet                                                            | ×                                        |
|---------------------------------------------------------------|----------------------------------------------------------------------------------------|------------------------------------------|
| SafeNet Safel                                                 | Net Authentication Client                                                              | 15664UGS 5\!64<br>6455 616+ 01<br>H<br>F |
| Challenge Code:                                               | 9C 4C EB C5 08 C1 80 FD                                                                |                                          |
| Response Code:                                                | CACAACF7C58790E2                                                                       |                                          |
| Token Password must be                                        | changed on first logon                                                                 |                                          |
| New Token Password:                                           |                                                                                        | 2                                        |
| Confirm Password:                                             |                                                                                        | 3                                        |
| The new Password must com                                     | ply with the quality settings defined on the token.                                    |                                          |
| A secure Password has at lea<br>numerals, and special charact | st 8 characters, and contains upper-case letters, lower<br>ters (such as !, \$, #, %). | -case letters,                           |
| Current Language: SR                                          |                                                                                        |                                          |
|                                                               | ок                                                                                     | Cancel                                   |

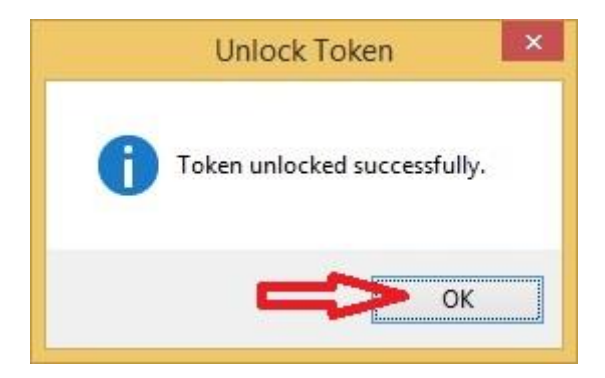

### Контакт за подршку

Уколико имате проблем са токеном и не можете да дођете до странице за логовање у апликацију, можете позвати следеће бројеве или послати е-маил. Уколико имате проблем у раду саме апликације, контактираје особе задужене за одржавање апликација, чије контакте ће Вам доставити Министарство правде.

Немања Симеуновић 064/846-55-18 Славко Ђорђевић 064/826-27-88 Podrska.sudovi@oriontelekom.rs Радним данима 8-16 часова